## 【オンライン検定】試験結果確認方法 試験結果確認方法の流れ

※トラブル時のFAQ…P.11~

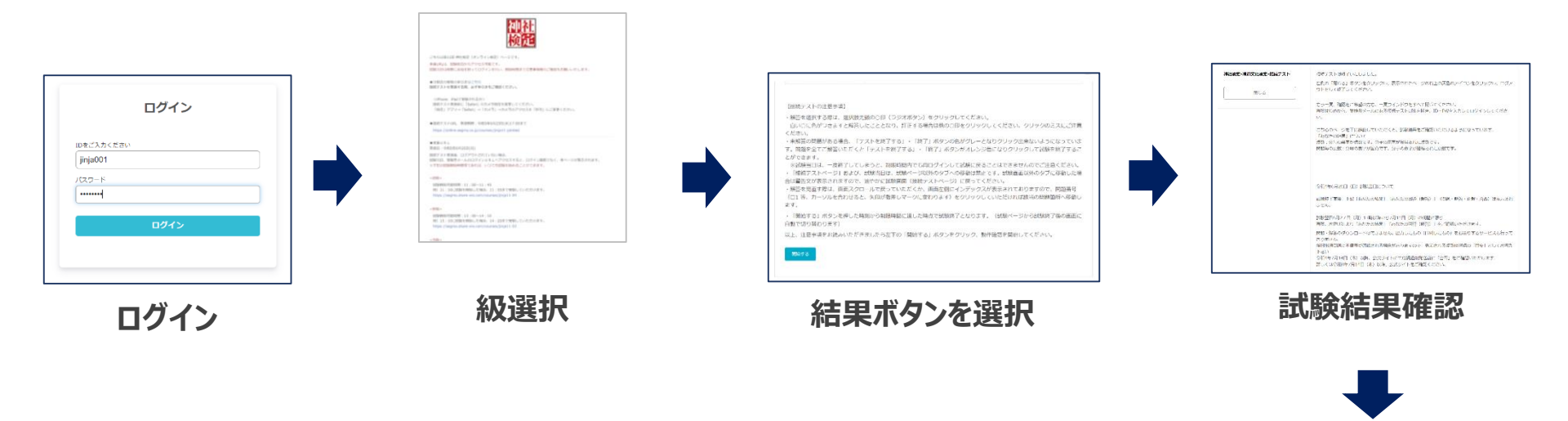

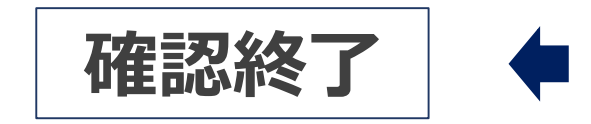

|            | ログイン | , |  |
|------------|------|---|--|
| Dをご入力ください  |      |   |  |
| IDをご入力ください | .)   |   |  |
| バスワード      |      |   |  |
| パスワード      |      |   |  |
|            | ログイン |   |  |
|            |      |   |  |
|            |      |   |  |

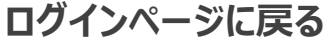

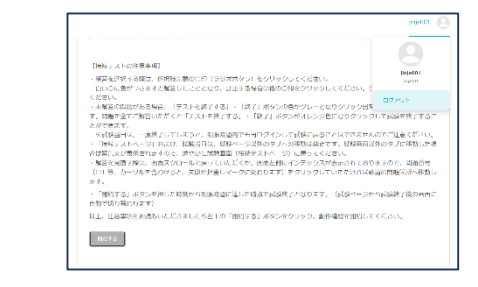

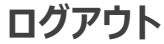

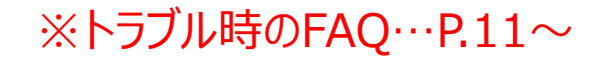

## ログインの手順①

①受検した本番URLへアクセスしてください。

②ログイン画面へ「ログインID」と「パスワード」をご入力ください。 ※過去に神社検定を受検いただいた方は、 前回と異なりますのでご入力の際、ご注意ください。

③ ログイン ボタンをクリックしてください。

※「ログインID」と「パスワード」は お送りしている受検票(メール) をご確認いただくか、

下記のページより検索してご確認 いただくこともできます。 【受検票(ログイン情報)検索ページ】 <u>https://www.kentei-</u> <u>uketsuke.com/success\_accounts/result/432</u>

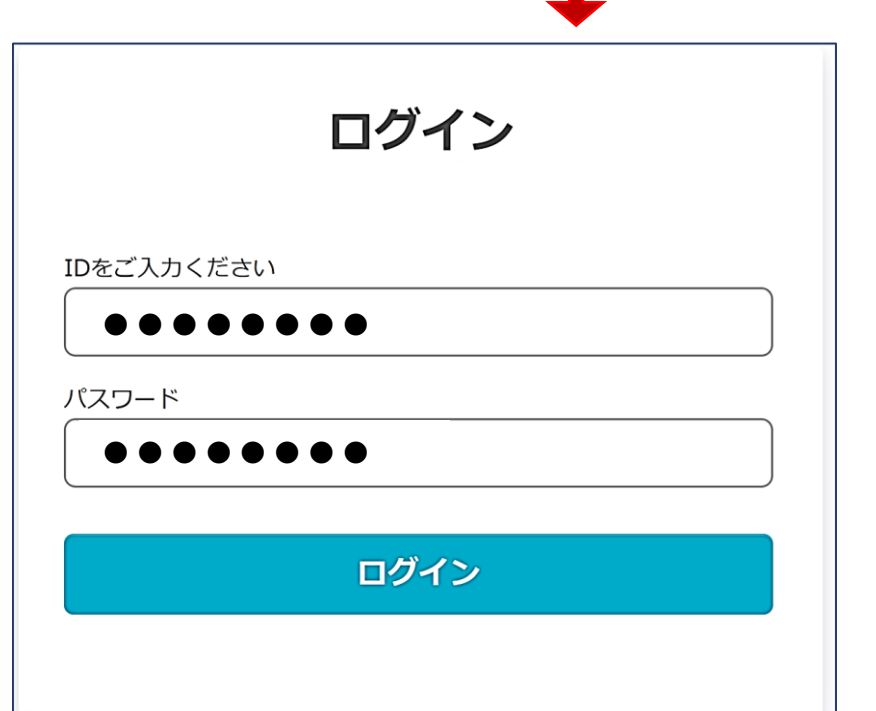

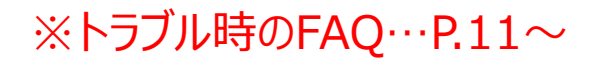

# ログインの手順②

### パスワードの保存について表示された場合は、

使用しないの選択を推奨しています。※表示されない場合もあります。

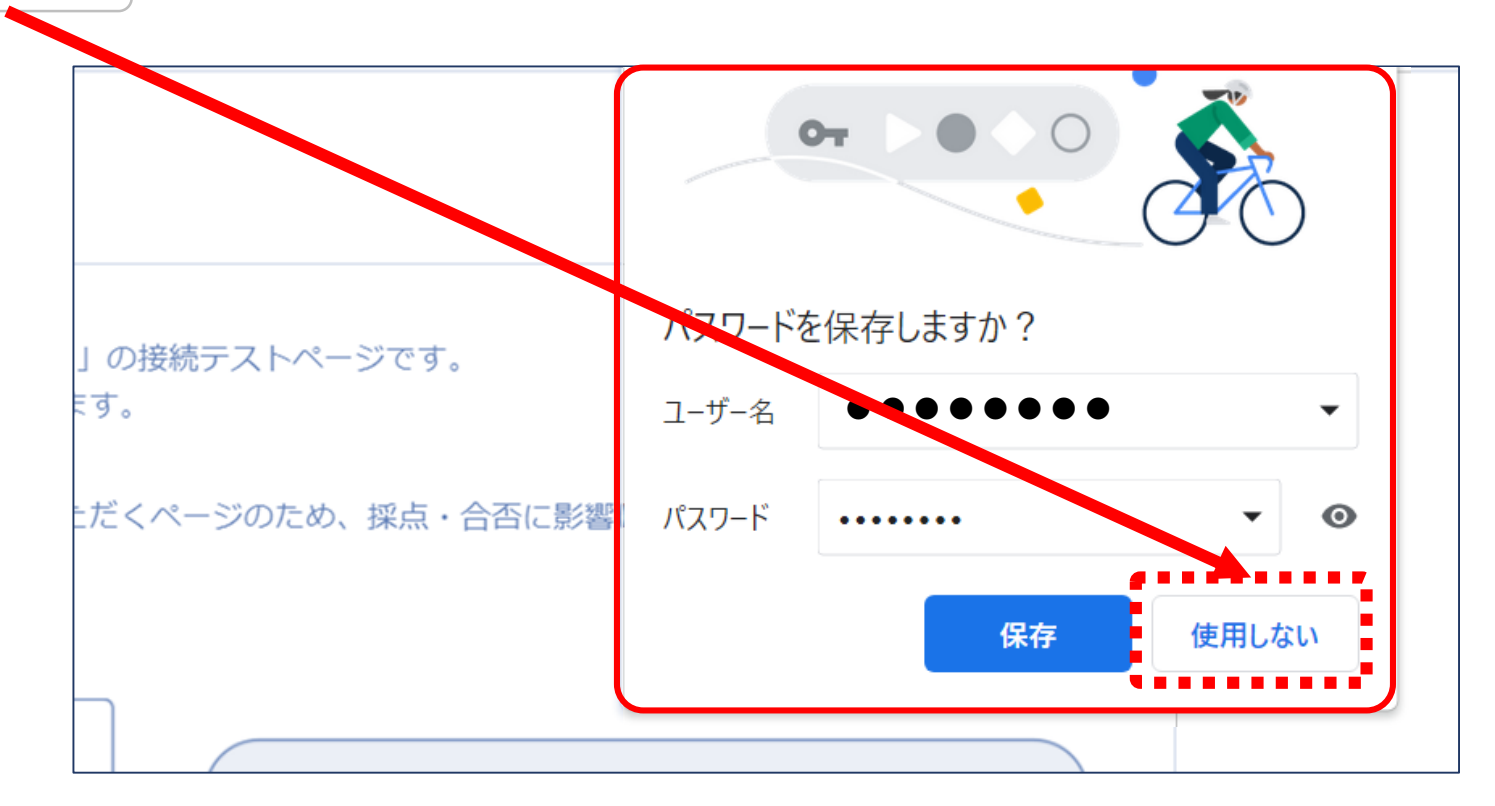

※こちらで保存を選択した場合、 ご利用の端末に、ログインID・パスワードが保存されます。

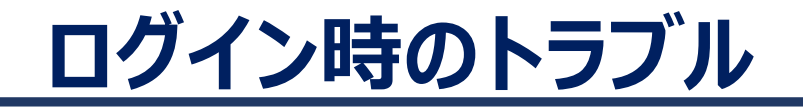

## <u>■ケース1:ログインエラー</u>

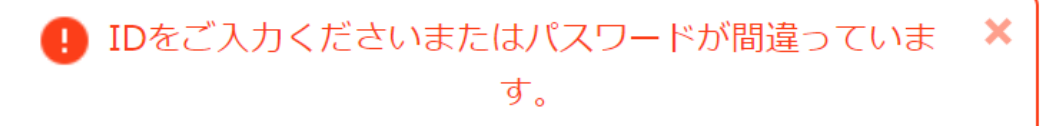

上記のメッセージが表示された場合、ログインIDまたはパスワードに誤りがあります。 ⇒**再度ログインIDとパスワードを入力してください。** 

### ■ケース2:「新しいログインの検出」が表示された場合

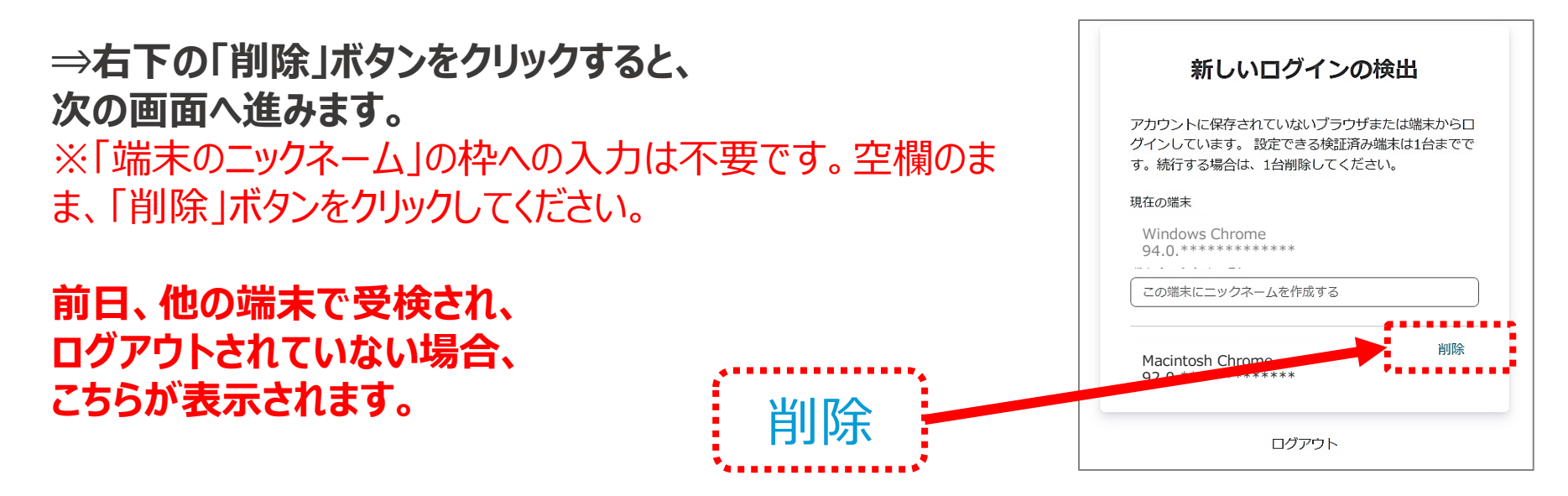

## 該当の試験ページを選択

### 確認をご希望の試験URLを選択してください。

#### <初級>

試験開始可能時間:11:00~11:45 例)11:10に試験を開始した場合、11:55まで受験していただけます。 https://segmo.share-wis.com/courses/jinja11-04

#### <参級>

試験開始可能時間:13:00~14:10 例)13:10に試験を開始した場合、14:20まで受験していただけます。 https://segmo.share-wis.com/courses/jinja11-03

#### <弐級>

試験開始可能時間:15:20~16:50 例)15:30に試験を開始した場合、17:00まで受験していただけます。 https://segmo.share-wis.com/courses/jinja11-02

#### <壱級>

試験開始可能時間:15:20~16:50 例)15:30に試験を開始した場合、17:00まで受験していただけます。 https://segmo.share-wis.com/courses/jinja11-01

## 結果ボタンを選択する

### 検定ページの開始前説明が表示されます。 ボタンを選択してください。 画面一番下へ移動し 結果 ・解答を選択する際は、選択肢先頭の〇印(ラジオボタン)をクリックしてください。 白い〇に色がつきますと解答したこととなり、訂正する場合は他の〇印をクリックしてください。クリックのミスにご注意 ください。 ・未解答の問題がある場合、「テストを終くする」・「終了」ボタンの色がグレーとなりクリック出来ないようになっていま。 す。問題を全てご解答いただくと「テストを整了する」・「終了」ボタンがオレンジ色になりクリックして試験を終了するこ とができます。 ※試験当日は、一度終了してしまうと、制限時間内でも再ログインして試験に戻ることはできませんのでご注意ください。 「接続テストページ」および、試験当日は、試験ページ以外のタブへの移動は禁止です。試験画面以外のタブに移動した場 合は警告文が表示されますので、速やかに試験画面を接続テストページ)に戻ってください。 ・解答を見直す際は、画面スクロールで戻っていただ、か、画面左側にインデックスが表示されておりますので、問題番号 (□1 等、カーソルを合わせると、矢印が指差しマーク、変わります)をクリックしていただければ該当の問題箇所へ移動し ます。 ・「開始する」ボタンを押した時刻から制限時間に達した時<u>た</u>で試験終了となります。(試験ページから試験終了後の画面に 自動で切り替わります) 以上、注意事項をお読みいただきましたら左下の「開始する」ボタンをクリック、動作確認を開始してください。 開始する 受験可能回数を超えました。 神社検定-神道文化検定-接続テスト 結果

7

## 試験結果確認の手順①

| 神社検定-神道文化検定-接続テスト<br>閉じる | 試験翌日6月27日(月)13時以降から7月11日(月)の期間に降<br>こちらが合計点数で<br>後日出題問題に不備等が確認されで、表示される点数は得点の「目安<br>令和5年7月13日(木)17時以降、公<br>知発送前に「合否」をご確認 | です。<br>いる場合がありますの<br>ことしてお考え下さい。<br>公式サイトにて成績通<br>いただけます。 |
|--------------------------|----------------------------------------------------------------------------------------------------|-----------------------------------------------------------|
|                          | <b>めなたの結果</b><br><br><sub>点数:</sub>                                                                                      | 2 / 5                                                     |
|                          | ◆問1<br>◆問2<br>◆問3                                                                                                    | <u>1</u> / <u>1</u><br>0/ <u>1</u><br>1/ <u>1</u>         |
|                          | <ul><li>問4</li><li>●問5</li></ul>                                                                                         | 0 / 1<br>0 / 1                                            |
|                          | 所要時間                                                                                                    | 2分08秒                                                     |

## 試験結果確認の手順2

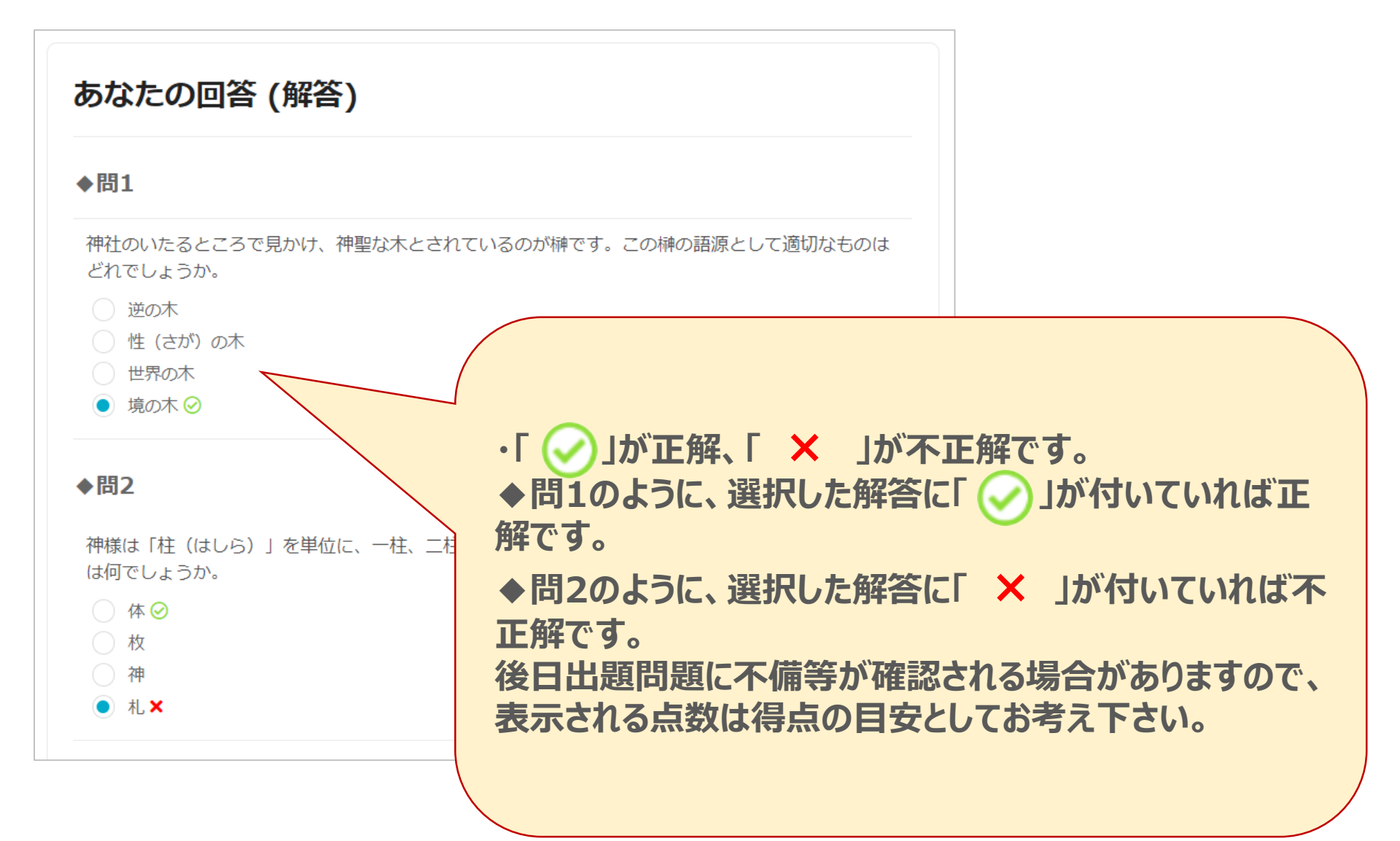

```
※トラブル時のFAQ…P.11~
```

9

## 試験結果確認の手順3

| 神社検定-神道文化検定-接続テスト | 試験翌日6月27日(月)13時以降から7月11日(月)の期間に限り                                                                                                    |
|-------------------|----------------------------------------------------------------------------------------------------|
|                   | 再度、本番URLより「あなたの結果」「あなたの回答(解答)」をご確認いただけます。                                                                                                    |
| 問じろ               | 問題・解答のダウンロードはできません。出力したもの(印刷したもの)をお送りするサービスも行って                                                                                                    |
|                   | 後日出題問題に不備等が確認される場合がありますので、表示される点数は得点の「目安」としてお考え                                                                                                    |
|                   | 下さい                                                                                                    |
|                   | 令和4年7月14日(木)以降、公式サイトにて成績通知発送前に「合否」をご確認いただけます。                                                                                                    |
|                   | ₩ Common State State St |
|                   |                                                                                                    |
|                   |                                                                                                    |
|                   |                                                                                                    |
|                   |                                                                                                    |
|                   |                                                                                                    |
|                   | 唯認か、終了されましたら                                                                                                    |
|                   |                                                                                                    |
|                   | 画面左側にある「 <sup>閉じる</sup> 」ボタンを選択し、                                                                                                    |
|                   | 「日本に、「たいの」、 「「「本語」、 「、、、、、、、、、、、、、、、、、、、、、、、、、、、、、、、、、、、                                                                                                    |
|                   | ハーンを闭してくたさい。こ確認のリかとつこさいました。                                                                                                    |
|                   |                                                                                                    |
|                   |                                                                                                    |
|                   |                                                                                                    |
|                   |                                                                                                    |
|                   | $\lambda$                                                                                                    |
|                   |                                                                                                    |
|                   |                                                                                                    |

## 併願でお申し込みの方は、再び試験URLより 他の階級のURLを選択し試験結果をご確認ください。

※トラブル時のFAQ…P.11~

https://online.segmo.co.jp/users/sign\_in

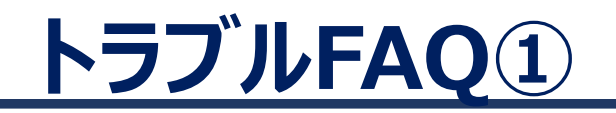

## ログインページについて

### Q. ログインID、パスワードが分かりません。

A. ログインID、パスワードは受検票メールにてご案内しております。受検票メールをご確認 いただくか、 <u>P.2</u>に記載されている検索ページからお調べください。

### Q. ログインID、パスワードが間違っていると表示されます。

A. 受検票メールに記載された情報または、<u>P.2</u>に記載されている検索ページの検索結果と入力間違いがないかご確認いただき、再度正しいログインID、パスワードをご入力 ください。

※不要なスペース、大文字小文字違い等がないか、ご確認ください。

### Q.「所属する組織のログインページからログインしてください。」と表示されました。

A. 受検票メールに記載された情報または、<u>P.2</u>に記載されている検索ページの検索結果と入力間違いがないかご確認いただき、再度正しいログインID、パスワードをご入力 ください。

### Q.「新しいログインの検出」の画面が表示されました。

A. 右下の「削除」ボタンをクリックすると、次の画面へ進みます。 ※「端末のニックネーム」の枠への入力は不要です。空欄のまま、「削除」ボタンをクリックしてください

# <u>トラブルFAQ②</u>

### Q.「こちらは動作していません・Cookieを消去してみてください」と表示される場合

 A. 一度画面を閉じ、こちらのURLをひらいてください。
<a href="https://online.segmo.co.jp/users/sign\_in">https://online.segmo.co.jp/users/sign\_in</a> 画面右上の灰色のアイコンをクリックしログアウト後、

再度、接続テストURL(本番URL)を開きログインしなおしてください。

| このページは動作していません<br>segmo.share-wis.com でリダイレクトが繰り返し行われました。 |
|-----------------------------------------------------------|
| Cookie を消去してみてください.<br>ERR_TOO_MANY_REDIRECTS             |
| 再読み込み                                                     |

### Q. 何も表示されません。画面が真っ白(または真っ黒)です。

A. 画面に何も表示されない場合は、一度画面を閉じ、パソコンを再起動してください。
また、ご利用の端末で当検定を受検できるかこちらのページで利用環境をご確認いただけます。
<a href="https://online.segmo.co.jp/system">https://online.segmo.co.jp/system</a> requirements/check-pc-and-mobile

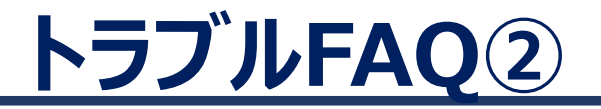

### Q.「URLを入力して試験ページを開くことができません。」

A. 検索バーへURLをご入力されている可能性があります。画面一番上のアドレスバーへ URLをご入力ください。

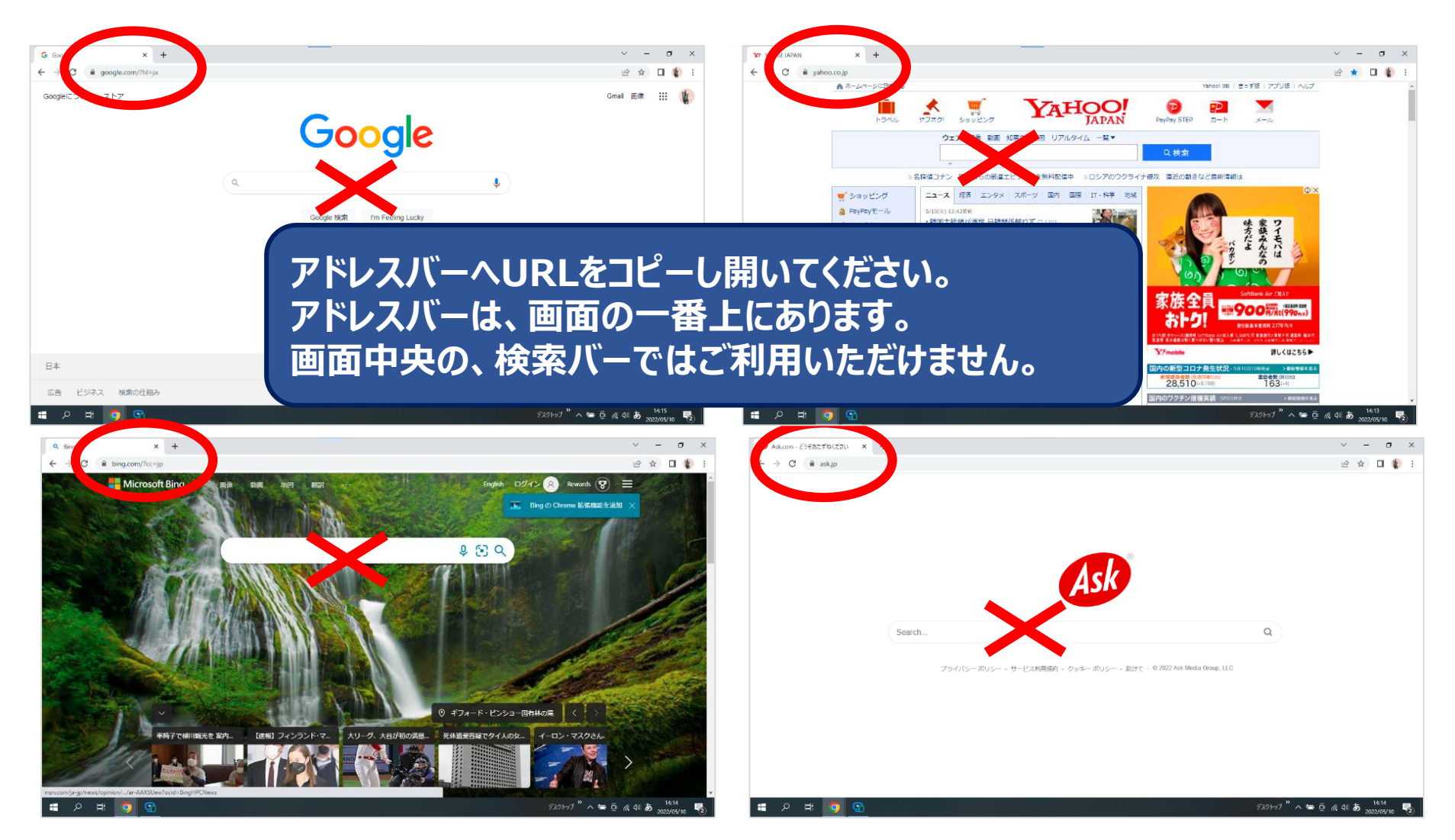

# <u>トラブルFAQ④</u>

### 接続テスト(検定ページについて)

### Q. 確認する前にブラウザを閉じてしまいました。 A. 再度ログインからやり直してください。

### Q. 開始前説明ページの「開始する」ボタンがグレーになっていて押せません。

A. 開始時間帯を過ぎると、受検できなくなるため、ボタンが押せなくなります。

### Q.「ログアウト」せずに画面を閉じてしまいました。

A. 問題ございませんが、再度検定ページにアクセスする際、接続テスト時にご利用されたア クセス情報が残ってしまう場合があります。その場合は、一度ログアウトし、受検票メール に記載されているログインID、パスワードで入り直してください。

# トラブルFAQ④

### Q. 確認中、画面がフリーズした

再度ログインしご確認ください。

### Q. 確認中、画面が真っ白または真っ黒になった

 A. ご利用の端末を再起動してください。再度、ログインしご確認ください。また、インターネットに接続されているかのご確認をお願いいたします。
こちらからご確認いただけます。
<a href="https://online.segmo.co.jp/system">https://online.segmo.co.jp/system</a> requirements/check-pc-andmobile